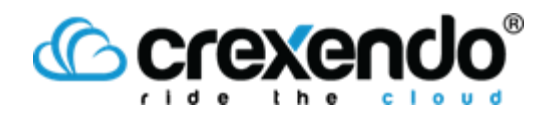

# ftp/sftp/dropbox - Crexendo Recordings Upload Options:

Tuesday, August 18, 2015 12:36 PM

Crexendo offers 3 options for offloading, backing up or uploading your call recordings. This process will copy the WAV, ACC files from our media servers to a server that is managed by the customer by creating "Phone Rules" in the Crexendo portal to upload via the protocol of your choice.

<u>Note:</u> Crexendo only provides the information on entering the settings for these options within the Crexendo portal. The server side setup including but not limited to port, username, password and any network configurations are the responsibility of the customer.

Three options:

- 1. FTP Server
- 2. SFTP Server
- 3. Dropbox

Once you have decided the type of server you would like to upload your files you will need to build one of these servers on your network.

Typically your network administrator will open ports (SFTP 22, <u>FTP 21</u>) and create port forwarding rules so the FTP/SFTP server can be accessed by a public IP Address.

Dropbox does not require this setup as it is a cloud based storage system.

## **Dropbox Setup:**

•

- Setup a Dropbox account

   <u>http://www.Dropbox.com</u>
  - Log into your Crexendo portal
- Create an "Upload Rule" under the "Phone Rules" tab

| Crexend      | 0                    |                                |      | Jimmy Kalaitridis 🕿 | Available T  | Option |   |
|--------------|----------------------|--------------------------------|------|---------------------|--------------|--------|---|
| MESSAGES     | Phone Rules          |                                | Rule |                     |              |        | 1 |
| CONTACTS     | Kind Phone           | Call                           |      |                     |              |        |   |
| Groups       | Name Dropbo          | ti Uploaz                      |      |                     |              |        |   |
| ¥ Soutes     | Owner Jimmy          | Kalatoda •                     |      |                     |              |        |   |
| ACCOUNT      |                      |                                |      |                     |              |        |   |
| R Deers      | 0                    | 2012                           |      |                     |              |        | 1 |
| 👍 Groups     | Conditio             | ons                            |      |                     | ad Condition | •      | ¢ |
| Folders      | Kind                 | Conditions                     |      |                     |              |        |   |
| R Statements | Phone Type Condition | In Message Is a Call Recording |      |                     |              |        |   |
| Preferences  |                      |                                |      |                     |              |        |   |
| PHONE        | Actions              |                                |      |                     | Add Action.  |        | • |
| Extensions   | 11.000               |                                |      |                     |              |        |   |
| C Device     | Kind                 | Actiona                        |      |                     |              |        |   |
| Locations    | Upload to server     | Dipload to Dropbox             |      |                     |              |        |   |
| Caliton      |                      |                                |      |                     |              |        |   |
| (C) Blatuses |                      |                                |      |                     |              |        |   |
| H Orders     |                      |                                |      |                     |              |        |   |
| Config       |                      |                                |      |                     |              |        |   |
| Phone Rules  |                      |                                |      |                     |              |        |   |
| Par Rutes    |                      |                                |      |                     |              |        |   |
| C Database   |                      |                                |      |                     |              |        |   |

• In the Upload Rule choose "Upload to Dropbox"

| Name Dropbox Upload                   |                                                                                                  |
|---------------------------------------|--------------------------------------------------------------------------------------------------|
| Upload to FTP                         |                                                                                                  |
| Upload to SFTP                        |                                                                                                  |
| <ul> <li>Upload to Dropbox</li> </ul> |                                                                                                  |
| Authorization URL                     | https://www.dropbox.com/1/bauth2/authorze?locale=en_US&client_id=sxrpzegisc6j56&response_type=co |
| Access Code                           |                                                                                                  |
| Folder                                | Recordings                                                                                       |
|                                       |                                                                                                  |

• Copy the "Authorization URL" and paste it into your browser where have already logged into your Dropbox account.

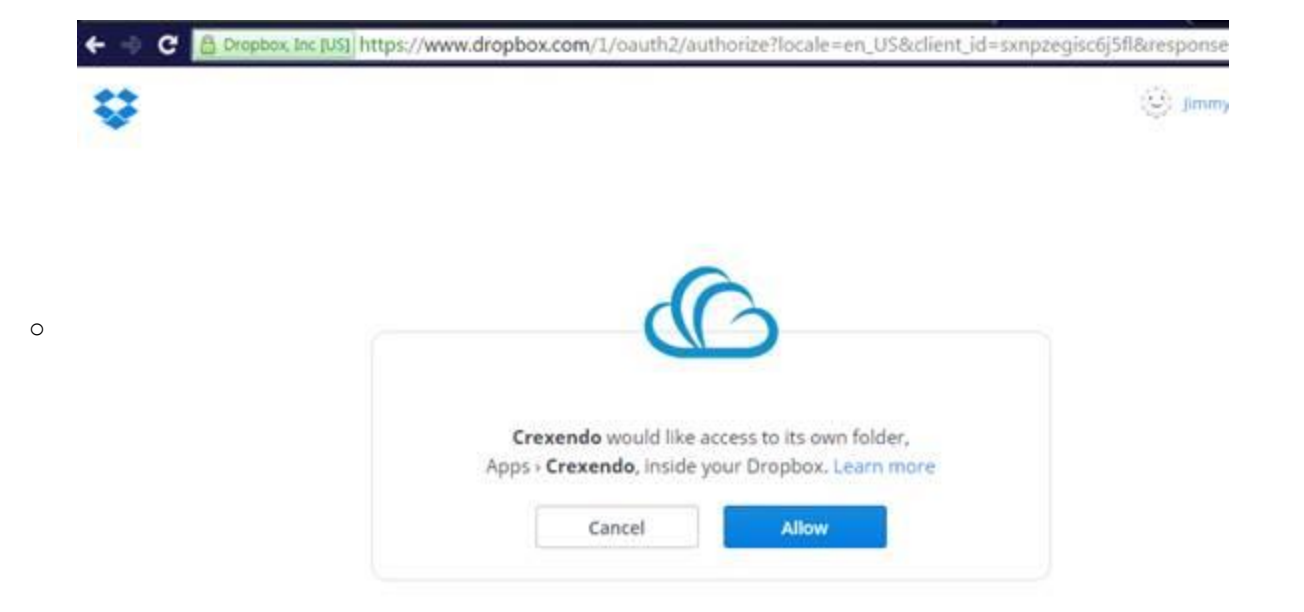

- Click "Allow"
- Your will be presented with an "Access Code," copy this access code into the "Dropbox Upload Rule" on the Crexendo Portal. Please view screen shots below:

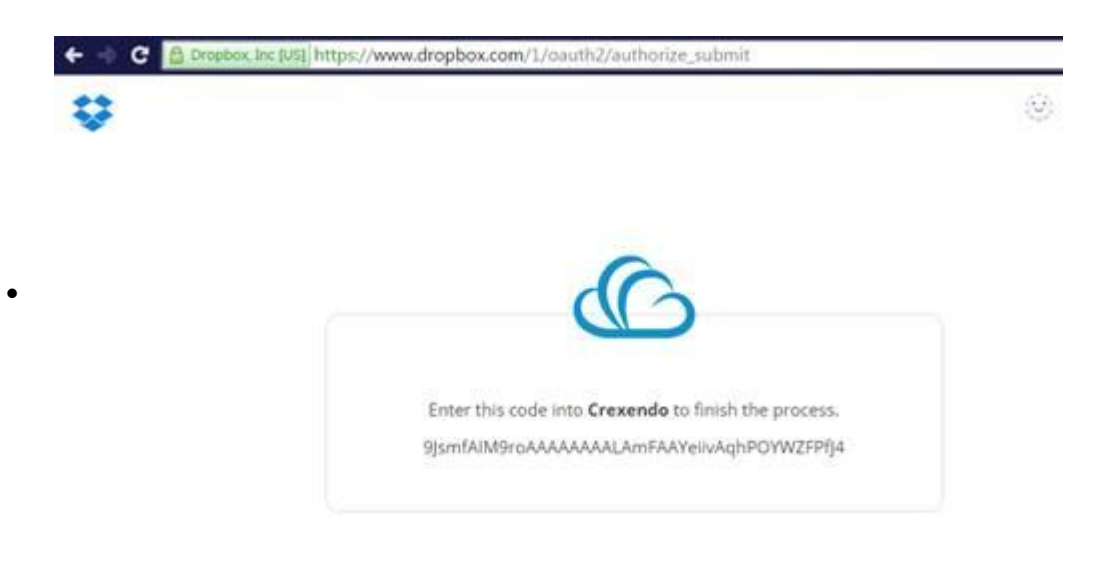

| Crexendo            | Jimmy K                                                                                |
|---------------------|----------------------------------------------------------------------------------------|
| MESSAGES            | Dropbox Upload Cancel Upload to server                                                 |
| CONTACTS            | Name Dropbox Upload                                                                    |
| V Groups            | Upload to FTP                                                                          |
| ACCOUNT             | Upload to SFTP  Indicat to Drophox                                                     |
| Groups              | Authorization URL https://www.dropbox.com/1/oauth2/authorize?locale=en_US&client_id=sx |
| Folders             | Access Code 9JsmfAlM9roAAAAAAAAAAAAAAAAAAAAAAAAAAAAAAAAAAAA                            |
| Statements          | Folder Recordings                                                                      |
| Preferences         |                                                                                        |
| PHONE<br>Extensions | Notify on upload error None                                                            |

• Optionally you can:

•

- Add a fold you would like the recordings to be placed into.
- Set an error notification email.
- Hit the back "Dropbox Upload" button to save

## **FTP/SFTP Server Configuration:**

- Log into your Crexendo portal
- Create an "Upload Rule" under the "Phone Rules" tab

| Crexend                                                                                                    | 0                                       |                                           |      | Jimmy Kalaitidis 🖀 | Available T  | Optio | <b>es</b> 7 |
|----------------------------------------------------------------------------------------------------|-----------------------------------------|-------------------------------------------|------|--------------------|--------------|-------|-------------|
| MESSAGES                                                                                                    | Phone Rules                             |                                           | Rule |                    |              |       | 1           |
| CONTACTS<br>CONTACTS<br>Contacts<br>GT Croups<br>V Sources                                                                                                    | Kind Phone<br>Name Dropb<br>Owner Jimmy | Call<br>In Upload<br>Kaladoda             |      |                    |              |       |             |
| L Dawn                                                                                                    | Conditio                                | ons                                       |      | LA.                | dd Condition | •     | •           |
| Contractor<br>Contractor<br>Contractor | Kind<br>Phone Type Condition            | Conditions<br>Message is a Catl Recording |      |                    |              |       |             |
| PHONE<br>E-Extensions                                                                                                    | Actions                                 |                                           |      |                    | Add Action.  |       | •           |
| Device<br>Device<br>Locations<br>Numbers<br>Call Logs<br>(1) Batuses                                                                                                    | Kind<br>Upblad to server                | Actions<br>Dipload to Decebers            | -    |                    | -            |       |             |
| Contess<br>Contig<br>Mone Rutes<br>Fax Rutes<br>Stacking                                                                                                    |                                         |                                           |      |                    |              |       |             |

- In the Upload Rule choose "FTP or SFTP"
- You will need the following items that you have setup on your FTP/SFTP servers:

#### • FTP:

- Hostname: (public ip address or FQDN)
- Port: (communication port your server is configured for)
- Option for Connection Mode:
  - FTP normal
  - FTP with TLS/SSL (Explicit) encrypts channel control
  - FTP with TLS/SSL (Implicit) encrypts channel control
    - http://blogs.msdn.com/b/robert\_mcmurray/archive/2008/11/10/ftp-clients-part-2-explicit-ftps-versus-implicit-ftps.aspx
- Username:
- Password:

.

- Passive: (uses the PASV command to communicate, not the port command)
- Folder: (specify a folder to place these recordings)
- Notify on Upload error: (specify an email address to notify if an upload fails)

| ame New Rule    |       |  |
|-----------------|-------|--|
| Upload to FTP   |       |  |
| Host Name       |       |  |
| Port            |       |  |
| Connect Mode    | FTP • |  |
| Username        |       |  |
| Password        |       |  |
| Passive         | 0     |  |
| Folder          |       |  |
| Upload to SFTP  |       |  |
| Upload to Dropi | 20X   |  |

• Hit the back button "Rule" to save

#### • SFTP:

- Hostname: (public ip address or FQDN)
- Port: (communication port your server is configured for)
- Username:
- Password:
- Folder: (specify a folder to place these recordings)
- Notify on Upload error: (specify an email address to notify if an upload fails)

| Upload to FTP     |  |
|-------------------|--|
| Upload to SFTP    |  |
| Host Name         |  |
| Port              |  |
| Username          |  |
| Password          |  |
| Private Key       |  |
| Folder            |  |
| Upload to Dropbox |  |
|                   |  |

### • Hit the back button "Rule" to save

Created with Microsoft OneNote 2010 One place for all your notes and information

•